# BECOME A HERBALIFE NUTRITION INDEPENDENT MEMBER IN JUST MINUTES

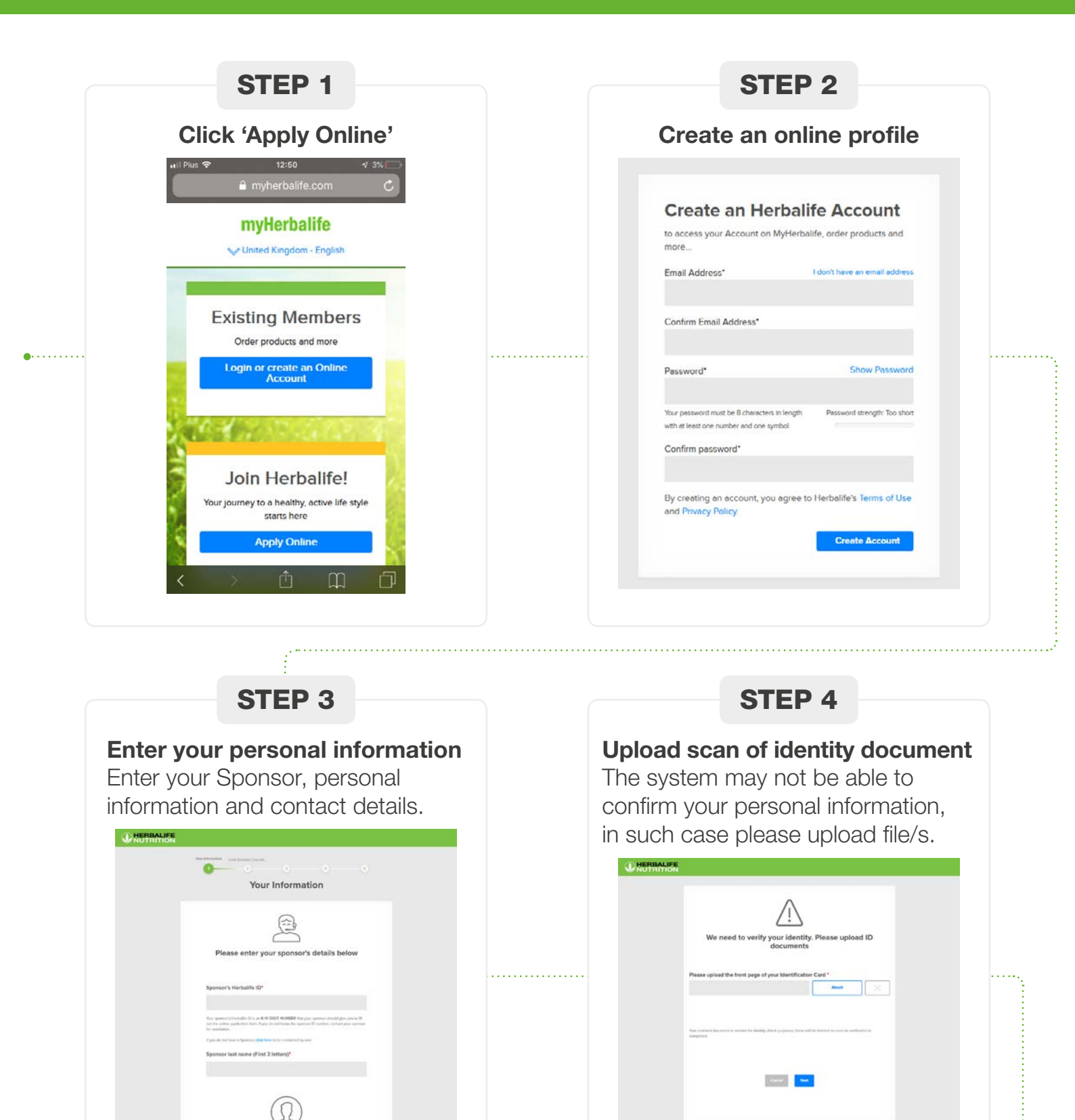

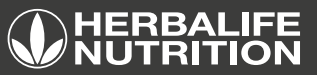

## **STEP 5**

#### **Golden Standard Guarantees**

Read through the Golden Standard Guarantees and check the tick box to say that you have read and understood them.

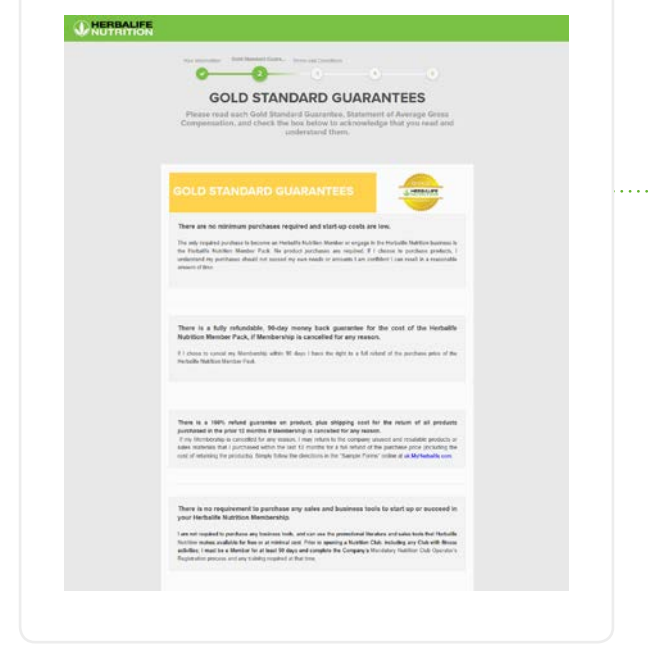

#### STEP 6

Membership Agreement Read and acknowledge the Membership Application Agreement.

# <image>

STEP 7

#### **HMP Details and Delivery Options**

Enter the relevant shipping/pick-up information here.

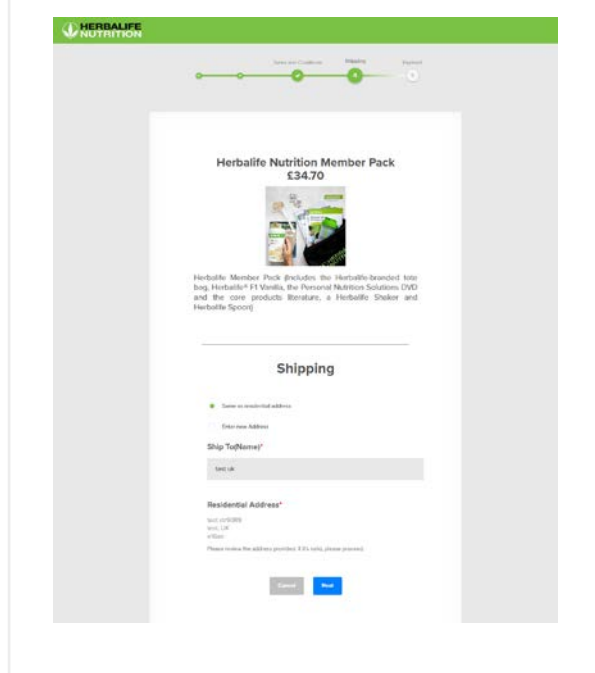

# **STEP 8**

#### Payment Information

Enter the required payment information and press Next.

| Check                                                            | out                      |  |
|------------------------------------------------------------------|--------------------------|--|
|                                                                  |                          |  |
| Herbards National Man<br>Park<br>Sources                         | ын (3470).               |  |
| Payment Method                                                   |                          |  |
| * Contribution Contribution                                      | Secured Secured          |  |
| Corributor* B                                                    | pianer treef             |  |
|                                                                  | ~ 3131 ···               |  |
| None at Card C                                                   | N <sup>e</sup> Islah Ref |  |
| C Ning address is sense as the dispergentions<br>Desir Address T | our Address 2            |  |
| Carl                                                             | P Code <sup>1</sup>      |  |
|                                                                  |                          |  |
| Canadiad charges<br>Installed Karmon Mental Peris<br>Mayering    | LMAN                     |  |
| Attenden.                                                        | C158                     |  |
|                                                                  |                          |  |
| PLACE OF                                                         | A.R                      |  |
| Te to prove                                                      | -                        |  |
|                                                                  | THE REPORT OF STREET,    |  |
|                                                                  |                          |  |
| B Denure Singung                                                 | HE 3052.0                |  |
|                                                                  | Test.                    |  |
| Loorn M                                                          | 41                       |  |
|                                                                  |                          |  |
|                                                                  |                          |  |
|                                                                  |                          |  |
|                                                                  |                          |  |
|                                                                  |                          |  |

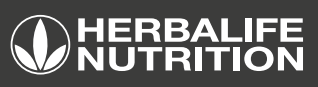

#### **STEP 9**

#### **Confirmation Page**

You are now a Herbalife Nutrition Independent Member! Find all your necessary information and login to MyHerbalife.com to finish the process.

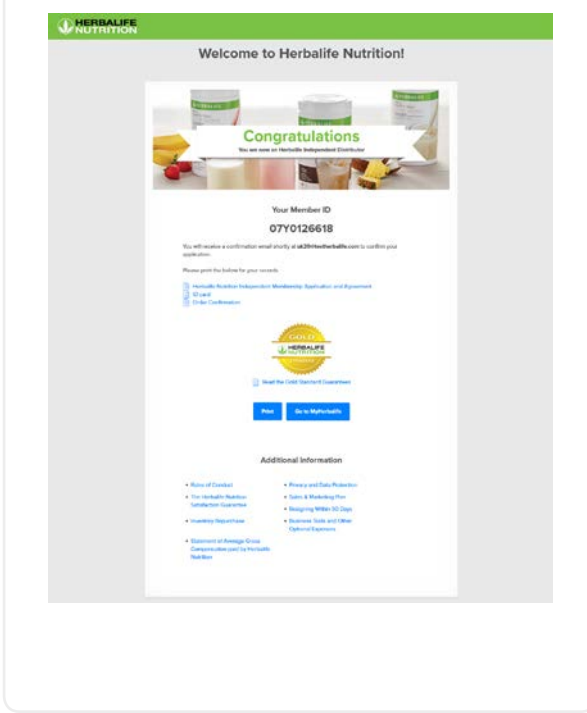

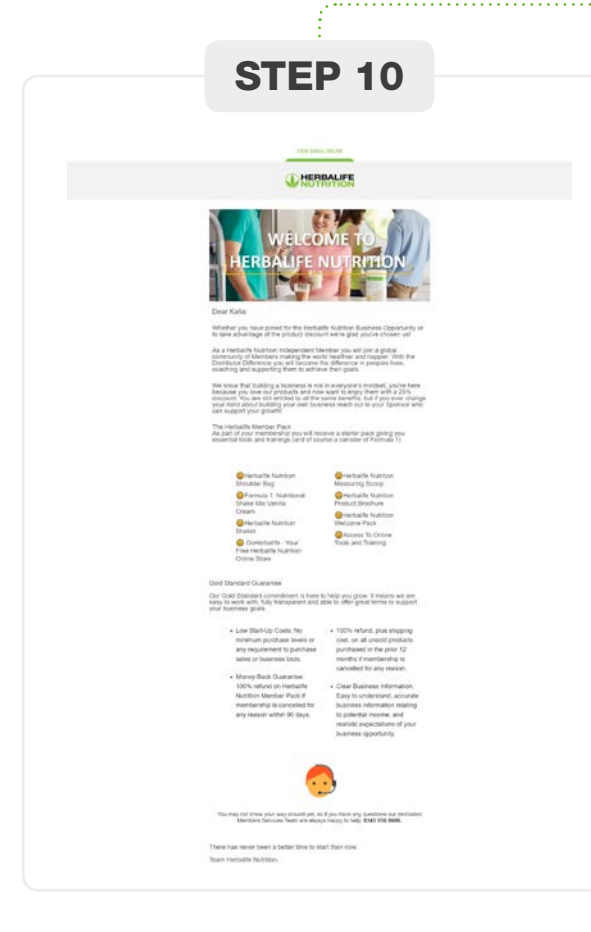

## STEP 10

# Welcome, Confirmation and Sponsor e-mails

You will receive welcome and confirmation e-mails with all your important information. Your Sponsor will be also notified that they have just gotten a NEW Member in their team.

| 122.000.00.00                                                                                                    |  |
|----------------------------------------------------------------------------------------------------|--|
| HERBALIFE                                                                                                    |  |
|                                                                                                    |  |
| Gwell 17 VAC<br>Cogananan<br>Yao ao sao at Antonio Yanganga 12 Ministra at 19 Ministra 10<br>O tua 19 Yang 19 Ministra<br>Gart and Lag is at Aphatolika ana ang kat sao nan at pasawara                                                                                                    |  |
| <ul> <li>A set of the set of the set of</li></ul>                                                                                                    |  |
| Disc Interaction                                                                                                    |  |
| 1 Characteria Martine Martine<br>Characteria Martine Martine<br>Martine Martine Martine<br>Martine Martine<br>Caracteria Martine<br>Caracteria                                                                                                    |  |
| Baranga katelong<br>Barang katelong<br>Barang Katelong<br>Barang Katelong<br>Barang Katelong<br>Barang Katelong                                                                                                    |  |
| Bog Senate<br>Color V (m. V<br>Senator Senator Senator<br>Senator Senator Senator<br>Senator Senator<br>Senator Senator<br>Senator Senator<br>Senator Senator<br>Senator Senator<br>Senator<br>Sen |  |
| Registration-Canel<br>TEST VK<br>Test Index Constraints<br>InterCERCALTE<br>INCOMENTATION                                                                                                    |  |
| initian's Manue, Die                                                                                                    |  |
| Procession Statementaria<br>Second Statementaria<br>Statementaria<br>Sta                                                                                                    |  |
| A second and the second and the seco                                                                                                    |  |
| Cay test<br>Salawa Ann<br>Salawa Ann<br>San Yuana An Antonio Yuana<br>Kata Pupa an Antonio Yuana<br>Banang Yuana                                                                                                    |  |
|                                                                                                    |  |

# STEP 11

#### **Security Questions**

Finish the process by logging into MyHerbalife.com and answering the security questions.

| -<br>Salact your preferred security quantion to recover your account in the fu | lune   |  |
|--------------------------------------------------------------------------------|--------|--|
| select your preferred security question to recover your account in the fu      | ure.   |  |
| Question 1                                                                     |        |  |
| In what city or town did you meet your spouse/partner?                         | v      |  |
| Answer                                                                         |        |  |
| Question 2                                                                     |        |  |
| What was the job you wanted to do when you were a child?                       | ~      |  |
| Answer                                                                         |        |  |
|                                                                                |        |  |
| Question 3                                                                     |        |  |
| What was the make and model of your first car?                                 | *      |  |
| Answer                                                                         |        |  |
|                                                                                |        |  |
|                                                                                |        |  |
|                                                                                |        |  |
|                                                                                | Finish |  |
|                                                                                |        |  |

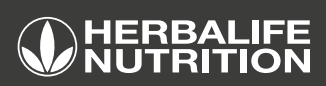